# Configurer les modules AnyConnect pour un VPN d'accès à distance sur FTD

## Contenu

Introduction Conditions préalables Conditions requises Components Used Informations générales Configuration Configuration sur Firepower Management Center (FMC) Configuration sur Firepower Device Manager (FDM) Vérification Dépannage

## Introduction

Ce document décrit comment configurer des modules AnyConnect pour une configuration VPN d'accès distant (VPN RA) qui existe déjà sur un pare-feu de protection contre les menaces (FTD) géré par un Firepower Management Center (FMC) via Firepower Device Manager (FDM).

## Conditions préalables

## **Conditions requises**

Cisco vous recommande de prendre connaissance des rubriques suivantes :

- Compréhension de base du fonctionnement du VPN RA.
- Compréhension de la navigation à travers le FMC/FDM.
- Connaissance de base de l'API REST et de l'Explorateur d'API FDM Rest.

## **Components Used**

Les informations contenues dans ce document sont basées sur les versions de logiciel suivantes :

- Cisco Firepower Management Center (FMC) version 6.7.0
- Cisco Firepower Threat Defense (FTD) version 6.7.0
- Cisco Firepower Device Manager (FDM) version 6.7.0
- Client Cisco AnyConnect Secure Mobility exécutant la version 4.9.0086
- Postman ou tout autre outil de développement d'API

**Remarque :** FMC/FDM n'a pas d'éditeur de profil intégré et l'<u>éditeur de profil AnyConnect</u> pour Windows doit être utilisé pour créer un profil.

**Remarque :** les informations de ce document ont été créées à partir de périphériques dans un environnement de travaux pratiques spécifique. All of the devices used in this document started with a cleared (default) configuration. Si votre réseau est actif, assurez-vous de bien comprendre l'impact potentiel de toute modification de configuration.

## Informations générales

Le client Cisco AnyConnect Secure Mobility n'est pas limité à sa prise en charge en tant que client VPN, il dispose d'un certain nombre d'autres options pouvant être intégrées en tant que modules. Les modules suivants sont pris en charge pour Anyconnect :

- Start Before Login (SBL) : ce module permet à l'utilisateur d'établir une connexion VPN dans l'entreprise avant de se connecter à Windows.
- Outil de diagnostic et de rapport (DART) : ce module est utilisé pour effectuer des diagnostics et des rapports sur l'installation et la connexion d'AnyConnect. Le DART fonctionne en assemblant les journaux, l'état et les informations de diagnostic pour analyse.
- Advanced Malware Protection (AMP) : Ce module fournit une solution cloud de nouvelle génération pour détecter, prévenir et répondre à diverses menaces.
- Position ISE : Cisco Identity Services Engine (ISE) fournit une politique de contrôle d'accès et d'identité de nouvelle génération. Ce module permet d'identifier le système d'exploitation (OS), l'antivirus, l'antivirus, le logiciel espion, etc. actuellement installés sur un hôte. Ces informations sont ensuite utilisées avec une stratégie pour déterminer si l'hôte sera en mesure de se connecter au réseau.
- Module de visibilité réseau : Le module de visibilité du réseau surveille l'utilisation d'une application de point d'extrémité pour détecter les anomalies de comportement potentielles et prendre des décisions plus éclairées en matière de conception du réseau.
- Umbrella : Cisco Umbrella Roaming est un service de sécurité fourni dans le cloud qui protège les périphériques lorsqu'ils ne sont pas connectés au réseau de l'entreprise.
- Sécurité Web : L'appareil de sécurité Web (WSA) de Cisco, optimisé par Cisco Talos, protège le terminal en bloquant automatiquement les sites à risque et en testant les sites inconnus.
- Network Access Manager : Network Access Manager fournit un réseau de couche 2 sécurisé conformément à ses politiques. Il détecte et sélectionne le réseau d'accès optimal de couche 2 et effectue l'authentification des périphériques pour l'accès aux réseaux filaires et sans fil.
- Commentaires: Ce module collecte les informations et les envoie régulièrement au serveur. Il aide l'équipe produit à améliorer la qualité, la fiabilité, les performances et l'expérience utilisateur d'AnyConnect.

Dans Firepower 6.7, la prise en charge de l'interface FMC et de l'API REST de périphérique FTD est ajoutée pour permettre un déploiement transparent de tous les modules AnyConnect mentionnés.

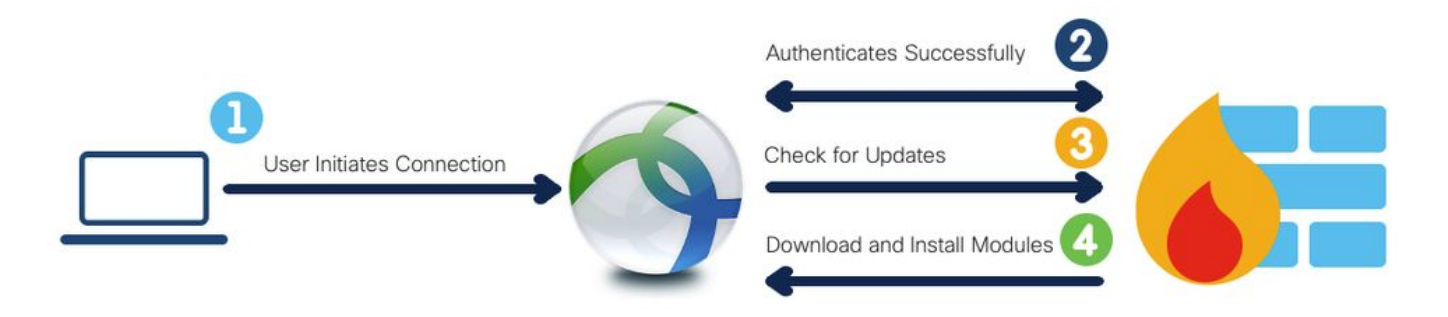

Ce tableau répertorie les extensions de profils et associées Types de module nécessaires pour déployer correctement la fonctionnalité de point d'extrémité.

| Extensions de profil | Type de module         |
|----------------------|------------------------|
| .fsp                 | COMMENTAIRES           |
| .asp ou .xml         | AMP_ENABLER            |
| .sip ou .xml         | POSTURE_ISE            |
| .nvmsp ou .xml       | VISIBILITÉ_RÉSEAU      |
| .nsp ou .xml         | NETWORK_ACCESS_MANAGER |
| .json ou .xml        | PARAPLUIE              |
| .wsp ou .xml         | SÉCURITÉ_WEB           |
|                      |                        |

Remarque : les modules DART et SBL ne nécessitent aucun profil.

**Remarque :** aucune licence supplémentaire n'est requise pour l'utilisation de cette fonctionnalité.

## Configuration

Configuration sur Firepower Management Center (FMC)

Étape 1. Accédez à Device > VPN > Remote Access et cliquez sur Edit pour la configuration VPN RA.

| Overview Analysis | Policie | s Devices Ot   | bjects AMP | Intelligence      |                                                           |                                            | <ul> <li>Deploy</li> </ul> | System H | ielp <del>v</del> | admin v |
|-------------------|---------|----------------|------------|-------------------|-----------------------------------------------------------|--------------------------------------------|----------------------------|----------|-------------------|---------|
| Device Management | NAT     | VPN + Remote A | ccess QoS  | Platform Settings | FlexConfig Certificates                                   |                                            |                            |          |                   |         |
|                   |         |                |            |                   |                                                           |                                            |                            |          | 01                | Add     |
| Name              |         |                |            |                   | Status                                                    | Last Modified                              |                            |          |                   |         |
| RA-VPN            |         |                |            |                   | Targeting 1 devices<br>Up-to-date on all targeted devices | 2020-11-16 10:07:30<br>Modified by "admin" |                            | /8       |                   |         |

Étape 2. Accédez à Advanced > Group Policies et cliquez sur Edit pour la stratégie de groupe concernée, comme illustré dans cette image.

| Overview Analysis Policie                                                 | s Devices Objects                                                           | AMP Intelligence                                                           |                                                                                                    |                                                   |                      | 📀 Deploy System Help 🛪 admin |
|---------------------------------------------------------------------------|-----------------------------------------------------------------------------|----------------------------------------------------------------------------|----------------------------------------------------------------------------------------------------|---------------------------------------------------|----------------------|------------------------------|
| Device Management NAT                                                     | VPN + Remote Access                                                         | QoS Platform Settings                                                      | FlexConfig Certificates                                                                                      |                                                   |                      |                              |
| RA-VPN<br>Enter Description                                               |                                                                             |                                                                            |                                                                                                    |                                                   |                      | Save Save                    |
| Connection Profile Access                                                 | Interfaces Advanced                                                         |                                                                            |                                                                                                    |                                                   |                      | 🗒 Policy Assignments         |
| AnyConnect Client Images<br>Address Assignment Policy<br>Certificate Maps | Group Policies<br>Group policy can be assign<br>Following are the group pol | ed to VPN user through connection<br>icies that are associated with this F | profile or by RADIUS server during authentication.<br>Lemote Access VPN configuration. Add a group policy il | It is required to be assigned by RADIUS server du | ring authentication. |                              |
| Group Policies                                                            | Name                                                                        | Protocol                                                                   | DNS Servers                                                                                                  | VPN Filter                                        |                      |                              |
| IPsec                                                                     | RA-VPN                                                                      | SSL                                                                        |                                                                                                    |                                                   | 08                   |                              |
| Crypto Maps                                                               | DfltGrpPolicy                                                               | SSL, IKEV2                                                                 |                                                                                                    |                                                   |                      |                              |
| IKE Policy<br>IPsec/IKEv2 Parameters                                      | No-Access                                                                   | SSL                                                                        |                                                                                                    |                                                   | J 8                  |                              |

Étape 3. Accédez à AnyConnect > Client Modules et cliquez sur + pour ajouter les modules, comme illustré dans cette image.

| Edit Group Policy             |                                                      |                                                         |                                           | ? ×    |
|-------------------------------|------------------------------------------------------|---------------------------------------------------------|-------------------------------------------|--------|
| Name:* RA-VP?                 | N                                                    |                                                         |                                           |        |
| Description:                  |                                                      |                                                         |                                           |        |
| General AnyConne              | Advanced                                             |                                                         |                                           |        |
| Profile<br>Management Profile | Download optional client<br>from the FTD of only the | modules to the endpoint. /<br>modules that are configur | AnyConnect client requests do<br>ed here. | wnload |
| Client Modules                |                                                      |                                                         |                                           | 0      |
| SSL Settings                  | Client Module                                        | Profile                                                 | Download                                  |        |
|                               |                                                      | No records to d                                         | lisplay                                   |        |
|                               |                                                      |                                                         | Save                                      | Cancel |

Àdes fins de démonstration, le déploiement des modules AMP, DART et SBL est illustré.

Étape 4. Sélectionnez le module DART et cliquez sur Ajouter, comme illustré dans cette image.

| Add Client Module      |      | ? ×        |
|------------------------|------|------------|
| Client Module          | DART | <b>~</b>   |
| Profile to download    |      | <b>~</b> O |
| Enable module download |      |            |
|                        | Add  | Cancel     |

Étape 5. Cliquez sur + pour ajouter un autre module et sélectionnez Démarrer avant de vous connecter module, comme illustré dans cette image.

| Client Module         | Start Before Login | ~          |
|-----------------------|--------------------|------------|
| Profile to download   |                    | <b>~</b> 0 |
| nable module download |                    |            |

**Note:** Cette étape vous permet de télécharger le module SBL. SBL doit également activer dans un profil client anyconnect, qui est téléchargé lorsque vous naviguez vers **AnyConnect** > **Profile** sous la stratégie de groupe.

Étape 6. Cliquez sur + pour ajouter un autre module et sélectionnez AMP Enabler. Cliquez sur + pour ajouter un profil client, comme illustré dans cette image.

|             | ? ×         |
|-------------|-------------|
| AMP Enabler | ~           |
|             | ~ 🔾         |
|             |             |
|             |             |
|             | AMP Enabler |

Indiquez le **nom** du profil et téléchargez le **profil AMP**. Cliquez sur **Enregistrer**, comme illustré dans cette image.

| Name:*       | AMP                         |        |
|--------------|-----------------------------|--------|
| File Name:*  | Amp.asp                     | Browse |
| File Type:*  | AMP Enabler Service Profile | ~      |
| Description: |                             |        |

Choisissez le profil créé à l'étape précédente et cliquez sur la **case Activer le téléchargement de module**, comme indiqué dans cette image.

| Client Module          | AMP Enabler | * |   |
|------------------------|-------------|---|---|
| Profile to download    | AMP         | ~ | 0 |
| Enable module download |             |   |   |

Étape 7. Cliquez sur Enregistrer une fois tous les modules souhaités ajoutés.

| dit Group P                                | olicy      |                                                          |                                                            |                                   | ? >          |
|--------------------------------------------|------------|----------------------------------------------------------|------------------------------------------------------------|-----------------------------------|--------------|
| lame:*                                     | RA-VPN     |                                                          |                                                            |                                   |              |
| Ascription:                                |            |                                                          |                                                            |                                   |              |
| General 🚺                                  | InyConnect | Advanced                                                 |                                                            |                                   |              |
| Profile<br>Management Pr<br>Client Modules | rofile     | Download optional client r<br>from the FTD of only the r | nodules to the endpoint. An<br>nodules that are configured | tyConnect client reque<br>J here. | sts download |
| SSL Settings<br>Connection Settings        |            | Client Module                                            | Profile                                                    | Download                          |              |
|                                            |            | AMP Enabler                                              | AMP                                                        | ×                                 | /8           |
|                                            |            | DART                                                     | Not Applicable                                             | ×                                 | /8           |
|                                            |            | Start Before Login                                       | Not Applicable                                             | *                                 | / 6          |
|                                            |            |                                                          |                                                            | Save                              | Cancel       |

Étape 8. Accédez à Déployer > Déploiement et déployez la configuration sur le FTD.

| Overview  | Analysis P     | olicies Devices      | Objects         | AMP | Intelligence |                      |      |       |                      |         | O Deplo | y System                      | Help 🔻            | admin 🔻     |
|-----------|----------------|----------------------|-----------------|-----|--------------|----------------------|------|-------|----------------------|---------|---------|-------------------------------|-------------------|-------------|
|           |                |                      |                 |     |              |                      |      |       |                      |         | Depl    | oyment (                      | Deployme          | Int History |
| Q. Search | using device n | ame, type, domain, g | group or status |     |              |                      |      |       |                      |         | D       | 1 device se<br>eploy time: Es | lected<br>atimate | Deploy      |
| ۲         | Device         |                      |                 |     |              | Inspect Interruption | Туре | Group | Last Deploy Time     | Preview | Status  |                               |                   |             |
| > 🖸       | FTD            |                      |                 |     |              |                      | FTD  |       | Nov 15, 2020 9:22 AM | B       | Pending |                               |                   |             |

## Configuration sur Firepower Device Manager (FDM)

Étape 1. Lancez l'Explorateur d'API du FTD dans une fenêtre de navigateur.

### Accédez à tohttps://<FTD Management IP>/api-explorer

Il contient la liste complète des API disponibles sur le FTD. Il est divisé en fonction de la fonction principale avec plusieurs requêtes GET/POST/PUT/DELETE prises en charge par le module FDM.

### RaVpnGroupPolicy est l'API utilisée.

| ← → C ▲ Not Secure    | C 🔺 Not Secure   10.197.224.82/#/apl-explorer           |                                                 |  |  |  |  |  |
|-----------------------|---------------------------------------------------------|-------------------------------------------------|--|--|--|--|--|
| cisco. Firepower Devi | e Manager Monitoring Policies Objects Device: firepower | S→ → → → → → → → → → → → → → → → → → →          |  |  |  |  |  |
| FTD REST API ←        | RaVpnConnectionProfile                                  | Show/Hide   List Operations   Expand Operations |  |  |  |  |  |
|                       | RaVpnGroupPolicy                                        | Show/Hide List Operations Expand Operations     |  |  |  |  |  |
| API Explorer          | GET /object/ravpngrouppolicies                          |                                                 |  |  |  |  |  |
| Error Catalog         | Post /object/ravpngrouppolicies                         | POST /object/ravpngrouppolicies                 |  |  |  |  |  |
|                       | OBJECT/ravpngrouppolicies/{objld}                       |                                                 |  |  |  |  |  |
|                       | GET /object/ravpngrouppolicies/{objld}                  |                                                 |  |  |  |  |  |
|                       | /object/ravpngrouppolicies/{objld}                      |                                                 |  |  |  |  |  |

Étape 2. Ajoutez une collection Postman pour les modules AnyConnect. Indiquez un nom pour la collection. Cliquez sur Créer.

| CF | REATE A NEW C | OLLECTION     |                     |       |           |  | × |
|----|---------------|---------------|---------------------|-------|-----------|--|---|
| Na | ime           |               |                     |       |           |  |   |
| 4  | AnyConnect Mo | odule         |                     |       |           |  |   |
| _  | Description   | Authorization | Pre-request Scripts | Tests | Variables |  |   |

This description will show in your collection's documentation, along with the descriptions of its folders and requests.

| AnyConnect Module             | 1 |
|-------------------------------|---|
|                               |   |
|                               |   |
|                               |   |
|                               |   |
|                               |   |
|                               |   |
|                               |   |
|                               |   |
|                               |   |
|                               |   |
|                               |   |
|                               |   |
|                               |   |
|                               |   |
|                               |   |
|                               |   |
|                               |   |
| Descriptions support Markdown |   |

| Cancel | Create |  |
|--------|--------|--|
|        |        |  |

Étape 3. Ajouter une nouvelle demande authentification pour créer une requête POST de connexion au FTD afin d'obtenir le jeton pour autoriser toute requête POST/GET/PUT. Cliquez sur Enregistrer.

| AnyConne        | ect Mo     | dule 🕸              |    | ►   |
|-----------------|------------|---------------------|----|-----|
| 0 requests      |            |                     |    | ••• |
| This collection | *          | Share Collection    |    |     |
| collection and  |            | Manage Roles        |    |     |
|                 | <b>A</b> ] | Rename              | ЖE |     |
|                 |            | Edit                |    |     |
|                 | ئ          | Create a fork       |    |     |
|                 |            | Create Pull Request |    |     |
|                 | 11         | Merge changes       |    | . I |
|                 | GET        | Add Request         |    |     |
|                 | C4         | Add Folder          |    |     |

#### SAVE REQUEST

Requests in Postman are saved in collections (a group of requests). Learn more about creating collections

#### Request name

| Auth |  |  |  |
|------|--|--|--|
|      |  |  |  |

#### Request description (Optional)

| Make  | things  | easier | for | your | teammates | with | a | complete | request |  |
|-------|---------|--------|-----|------|-----------|------|---|----------|---------|--|
| desci | ription |        |     |      |           |      |   |          |         |  |
|       |         |        |     |      |           |      |   |          |         |  |
|       |         |        |     |      |           |      |   |          |         |  |
|       |         |        |     |      |           |      |   |          |         |  |

#### Descriptions support Markdown

#### Select a collection or folder to save to:

| <ul> <li>AnvConnect Module</li> </ul> | + Create Folde |
|---------------------------------------|----------------|
|                                       |                |
|                                       |                |
|                                       |                |
|                                       |                |
|                                       |                |
|                                       |                |

Cancel

Save to AnyConnect Module

Le corps de la demande POST doit contenir les éléments suivants :

| Туре                               | raw - JSON (application/json)                      |
|------------------------------------|----------------------------------------------------|
| type_subventio<br>n                | mot de passe                                       |
| username<br>(nom<br>d'utilisateur) | Admin Username afin de se connecter au FTD         |
| mot de passe                       | Mot de passe associé au compte d'utilisateur admin |

Requête POST : https://<FTD Management IP>/api/fdm/last/fdm/token

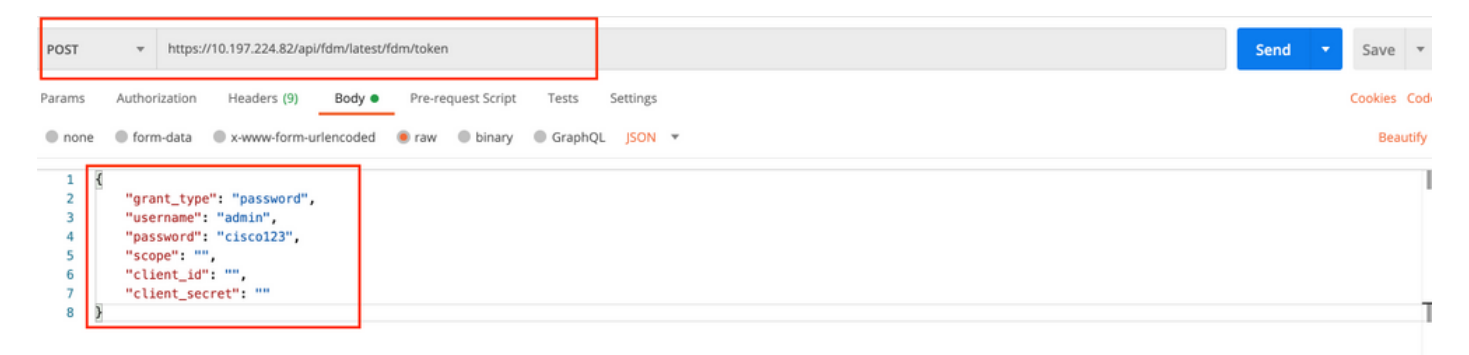

Le corps de la réponse contient le jeton d'accès qui est utilisé pour envoyer toute requête PUT/GET/POST à/à partir du FTD.

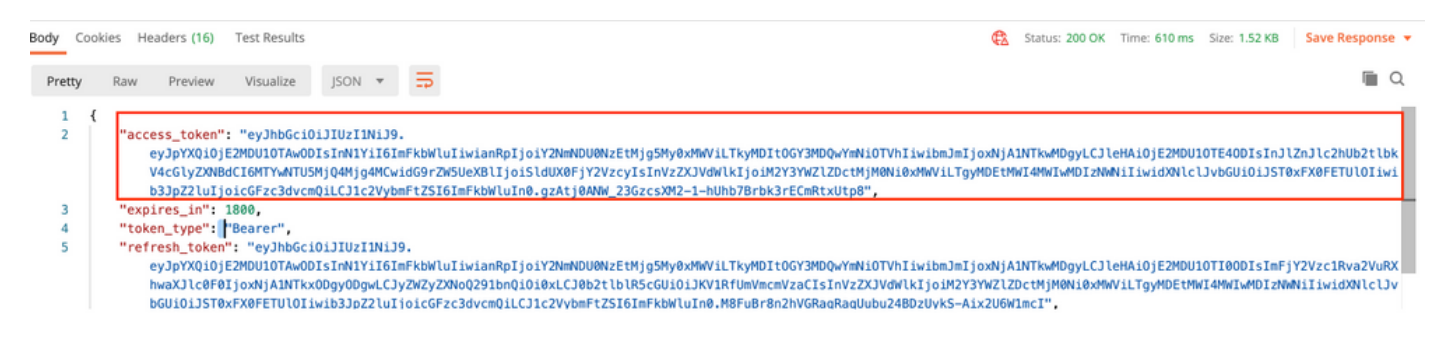

**Étape 4.** Créer une demande **Obtenir une stratégie de groupe** pour ajouter des détails sur les stratégies de groupe existantes. Cliquez sur **Enregistrer**, comme illustré dans cette image.

| SAVE REQUEST                                                                                                 |
|----------------------------------------------------------------------------------------------------|
| Requests in Postman are saved in collections (a group of requests).<br>Learn more about creating collections |
| Request name                                                                                                 |
| Get Group Policy                                                                                             |
| Request description (Optional)                                                                               |
| Make things easier for your teammates with a complete request description.                                   |
| Descriptions support Markdown Select a collection or folder to save to: Q Search for a collection or folder  |
| AnyConnect Module     + Create Folder                                                                        |
| Post Auth                                                                                                    |
| Cancel Save to AnyConnect Module                                                                             |

L'onglet Autorisation doit contenir ceci pour toutes les demandes GET/POST suivantes :

### Type Jeton porteur

Jeton Jeton d'accès reçu en exécutant la demande auth POST

GET REQUEST : https://<FTD Management IP>/api/fdm/last/object/ravpngrouppolicies

| Get Group Policy                                                                                                    |                                                                       | Comments (                                                                                        | Examples 0 🔻    |
|----------------------------------------------------------------------------------------------------|-----------------------------------------------------------------------|---------------------------------------------------------------------------------------------------|-----------------|
| GET • https://10.197.224.82/api/fdm/latest/obje                                                                          | ct/ravpngrouppolicies                                                 | Send                                                                                              | ▼ Save ▼        |
| Params Authorization  Headers (8) Body                                                                                   | Pre-request Script Tests Settings                                     |                                                                                                   | Cookies Code    |
| TYPE<br>Bearer Token 💌                                                                                                   | Heads up! These parameters hold sensiti<br>Learn more about variables | ive data. To keep this data secure while working in a collaborative environment, we recommend usi | ng variables. X |
| The authorization header will be automatically generated<br>when you send the request. Learn more about<br>authorization | Token                                                                 | eyjhbGciOijiUzi1Nij9.eyjpYXQiOjE2MDU1OTAwODIsinN1Yii6imFkbWluliwianRpijoiY2NmN                    | iDU0NzEtMjg5MyC |
|                                                                                                    |                                                                       |                                                                                                   |                 |

Le corps de la réponse affiche toutes les stratégies de groupe configurées sur le périphérique. **ID** de la stratégie de groupe est utilisé pour mettre à jour la stratégie de groupe spécifique.

| Pretty | y Raw Preview Visualize JSON 🕶 📅                     | Q |
|--------|------------------------------------------------------|---|
| 1      |                                                      |   |
| 2      | "itemc". [                                           |   |
| 3      |                                                      |   |
| 4      | version": "jitr7ji45mloz".                           |   |
| 5      | "name": "DflfGroPolicy".                             |   |
| 6      | "banner": pull.                                      |   |
| 7      | "dnsServerGroup": null.                              |   |
| 8      | "defaultDomainName": null,                           |   |
| 9      | "simultaneousLoginPerUser": 3,                       |   |
| 10     | "maxConnectionTimeout": null,                        |   |
| 11     | "maxConnectionTimeAlertInterval": 1,                 |   |
| 12     | "vpnIdleTimeout": 30,                                |   |
| 13     | "vpnIdleTimeoutAlertInterval": 1,                    |   |
| 14     | "ipv4LocalAddressPool": [],                          |   |
| 15     | "ipv6LocalAddressPool": [],                          |   |
| 16     | "dhcpScope": null,                                   |   |
| 17     | "ipv4SplitTunnelSetting": "TUNNEL_ALL",              |   |
| 18     | "ipv6SplitTunnelSetting": "TUNNEL_ALL",              |   |
| 19     | "ipv4SplitTunnelNetworks": [],                       |   |
| 20     | "ipv6SplitTunnelNetworks": [],                       |   |
| 21     | "splitDNSRequestPolicy": "USE_SPLIT_TUNNEL_SETTING", |   |
| 22     | "splitDNSDomainList": "",                            |   |
| 23     | "scepForwardingUrt": null,                           |   |
| 24     | "periodicilentertautnenticationinterval": 1,         |   |
| 25     | "enableDitLS": Talse,                                |   |
| 26     | "enabled LSCompression": Talse,                      |   |
| 27     | "SS(COMPRESSION: ULSABLEU,<br>Manableffinden), false |   |
| 78     | repairessifekev; faise.                              |   |

Body Cookies Headers (17) Test Results

Body Cookies Headers (17) Test Results Status: 200 OK Time: 218 ms Size: 4.72 KB Save Response Raw Preview Visualize JSON 🔻 🚍 Q Pretty 59 "version": "lc2t2sspzbfy7", "name": "RA-VPN", "banner": null, 60 61 62 "dnsServerGroup": null, 63 64 "defaultDomainName": null, 65 "simultaneousLoginPerUser": 3, 66 "maxConnectionTimeout": null, "maxConnectionTimeAlertInterval": 1. 67 68 "vpnIdleTimeout": 30, 69 "vpnIdleTimeoutAlertInterval": 1. 70 "ipv4LocalAddressPool": [], 71 "ipv6LocalAddressPool": [], "dhcpScope": null, "ipv4SplitTunnelSetting": "TUNNEL\_SPECIFIED", "ipv6SplitTunnelSetting": "TUNNEL\_ALL", 72 73 74 "ipv4SplitTunnelNetworks": [ 75 76 { "version": "ne3zzud5spztm", 77 "name": "Split-acl", "id": "71b85ceb-27ba-11eb-9202-a5a0daf9088c", 78 79 80 "type": "networkobject" 81 3 82 1, "ipv6SplitTunnelNetworks": [], "splitDNSRequestPolicy": "USE\_SPLIT\_TUNNEL\_SETTING", "splitDNSDomainList": "", 83 84 85 "scenForwardinoUrl": null. Body Cookies Headers (17) Test Results Status: 200 OK Time: 218 ms Size: 4.72 KB Save Response 🔻 Q Pretty Raw Preview Visualize JSON 🔻 🚍 "restrictvPNIovLANId": nutt, 108 "clientFirewallPrivateNetworkRules": null, "clientFirewallPublicNetworkRules": null, 109 110 "browserProxyType": "N0\_MODIFY",
"proxy": { 111 112 "serverHost": null, "port": null, "type": "serverhostandport" 113 114 115 116 3, "proxyExceptions": [],
"enabledAnyConnectModules": [], 117 118 119

"isEnablePeriodicClientCertAuthentication": false, id": "74b60c8e-27ba-11eb-9202-594cb5cbaldf", "type": "ravpngrouppolicy", 120 121 "links": { 122 123 "self": "https://10.197.224.82/api/fdm/latest/object/ravpngrouppolicies/74b60c8e-27ba-11eb-9202-594cb5cba1df" 124 5 125 } 126 1, "paging": ( "prev": [], "next": [], "limit": 10, 127 128 129 130 131 "offset": 0, "count": 2, 132 133 "pages": 0 134 135 à

Àdes fins de démonstration, le déploiement des modules AMP, DART et SBL est illustré.

Étape 5. Créez une demande pour télécharger un profil. Cette étape est nécessaire uniquement

pour les modules qui nécessitent un profil. Téléchargez le **profil** dans la section **filetoUpload**. Cliquez sur **Enregistrer**.

### REQUÊTE POST : https://<FTD Management IP>/api/fdm/last/action/uploaddiskfile

Le corps de la requête doit contenir le fichier de profil ajouté dans Body au format de données de formulaire. Le profil doit être créé à l'aide de <u>AnyConnect Profile Editor pour Windows</u>

Le type de clé doit être FileforfiletoUpload.

| Upload Profile                                                       |                                  |      |
|----------------------------------------------------------------------|----------------------------------|------|
| Request description (Optional)                                       |                                  |      |
| Make things easier for your t<br>description.                        | eammates with a complete request |      |
| Descriptions support Markdown<br>Select a collection or folder to sa | we to:<br>r folder               |      |
| ◀ AnyConnect Module                                                  | + Create Fol                     | der  |
| POST Auth                                                            |                                  |      |
| GET Get Group Policy                                                 |                                  |      |
|                                                                      |                                  |      |
|                                                                      | Cancel Save to AnyConnect Mod    | lule |

Save 

Cookies Code

--- Bulk Edit

Le corps de la réponse donne un id/nom de fichier utilisé pour faire référence au profil du module concerné.

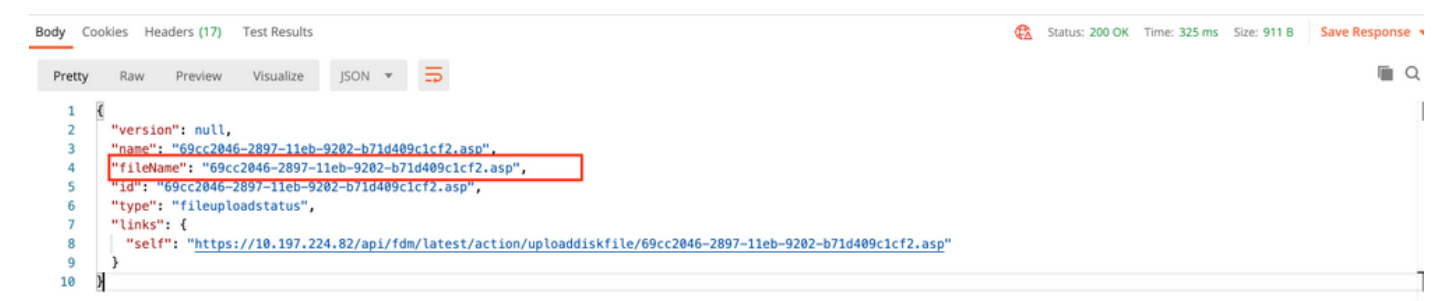

Étape 6. Créez une demande de mise à jour du **profil AnyConnect**. Cette étape est nécessaire uniquement pour les modules qui nécessitent un profil. Cliquez sur **Enregistrer**., comme illustré dans cette image.

## SAVE REQUEST

Requests in Postman are saved in collections (a group of requests). Learn more about creating collections

#### Request name

AnyConnect Profile

### Request description (Optional)

| Make  | things  | easier | for | your | teammates | with | а | complete | request |
|-------|---------|--------|-----|------|-----------|------|---|----------|---------|
| descr | iption. |        |     |      |           |      |   |          |         |

#### Descriptions support Markdown

### Select a collection or folder to save to:

### REQUÊTE POST : https://<FDM IP>/api/fdm/last/object/anyconnectclientprofile

Le corps de la demande contient ces informations :

| name (nom)       | Nom logique que vous appelleriez le fichier                                |
|------------------|----------------------------------------------------------------------------|
| NomFichierDisque | Doit correspondre au nom de fichier reçu dans la réponse de test POST de p |

#### de téléchargement

### TypeModuleAnyConnect

Moyens correspondant au module approprié indiqué dans la table de type <u>de</u> module

type

anyconnectclientprofile

| AnyConnect Profile                                                                                                    | Comments 0 Examples 0 V |
|----------------------------------------------------------------------------------------------------|-------------------------|
| POST    https://10.197.224.82/api/fdm/latest/object/anyconnectclientprofiles                                                                                                    | Send 💌 Save 💌           |
| Params Authorization Headers (10) Body Pre-request Script Tests Settings                                                                                                    | Cookies Code            |
| ● none  ● form-data  ● x-www-form-urlencoded  ● raw  ● binary  ● GraphQL  JSON  ▼                                                                                                  | Beautify                |
| <pre>1 { 2 'name": "AMP.asp", 3 'diskFileName": "69cc2046-2897-11eb-9202-b71d409c1cf2.asp", 4 'anyConnectModuleType": "AMP_ENABLER", 5 'type": "anyconnectClientprofile" 6 J</pre> |                         |

Le corps de la réponse indique le profil prêt à être envoyé au périphérique. Le nom, la version, l'ID et le type reçus en réponse sont utilisés à l'étape suivante pour lier le profil à la stratégie de groupe.

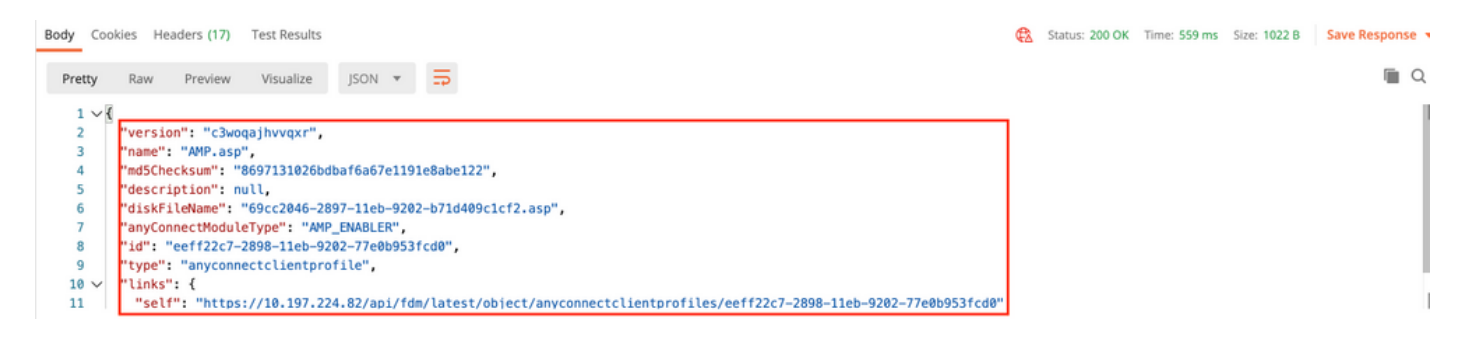

Étape 6. Créez une demande PUT pour ajouter le profil et le module du client à la stratégie de groupe existante. Cliquez sur Enregistrer, comme illustré dans cette image.

Requests in Postman are saved in collections (a group of requests). Learn more about creating collections

| Client Profile and Module                                                                                                    |                                        |
|----------------------------------------------------------------------------------------------------|----------------------------------------|
| equest description (Optional)                                                                                                    |                                        |
| Make things easier for your description.                                                                                                    | teamnates with a complete request      |
|                                                                                                    |                                        |
| escriptions support Markdown<br>elect a collection or folder to s<br>Q. Search for a collection o                                                      | ave to:<br>r folder                    |
| escriptions support Markdown<br>elect a collection or folder to s<br>Q Search for a collection o<br>AnyConnect Module                                  | ave to:<br>r folder<br>+ Create Folder |
| escriptions support Markdown<br>elect a collection or folder to s<br>Q Search for a collection o<br>AnyConnect Module                                  | ave to:<br>r folder<br>+ Create Folder |
| escriptions support Markdown<br>elect a collection or folder to s<br>Q Search for a collection o<br>AnyConnect Module<br>Post Auth<br>Get Group Policy | ave to:<br>r folder<br>+ Create Folder |

#### PUT REQUEST : https://<FDM IP>/api/fdm/last/object/ravpngrouppolicies/{objId}

Objld est l'ID obtenu à l'<u>étape 4</u>. Copiez le contenu de la politique de groupe concernée obtenue à l'étape 4 dans le corps de la demande et ajoutez ceci :

#### **Profil client**

Nom, version, ID et type de profil reçus à l'étape précédente.

#### **Modules clients**

Le nom du module qui doit être activé doit correspondre exactement à celui indiqué dans la table <u>du module</u>.

Client Profile and Module

Comments 0 Exi

| PUT                                                                                                    | *                                                                                                    | https://10.197.224.82/ani/fdm/latest/object/ravpngrouppolicies/74b60r8e-27ba-11eb-9202-594ch5cba1df                                                                                                    | Send v                                                  |
|----------------------------------------------------------------------------------------------------|----------------------------------------------------------------------------------------------------|----------------------------------------------------------------------------------------------------|---------------------------------------------------------|
| 101                                                                                                    |                                                                                                    |                                                                                                    | Send                                                    |
| Params                                                                                                    | Autho                                                                                                    | ■<br>mizization ● Headers (10) Body ● Pre-request Scrint Tests Settings                                                                                                    |                                                         |
| 1 di onio                                                                                                    | , and the                                                                                                    | includes (14) boge includes super result study                                                                                                    |                                                         |
| none                                                                                                    | <ul> <li>for</li> </ul>                                                                                                    | rm-data 🌑 x-www-form-urlencoded 🛞 raw 🔍 binary 🔍 GraphQL 🛛 JSON 👻                                                                                                    |                                                         |
|                                                                                                    |                                                                                                    |                                                                                                    |                                                         |
| 1                                                                                                    | <                                                                                                    | huoradian#1, 113-21-20-apaph@-71                                                                                                    |                                                         |
| 3                                                                                                    |                                                                                                    | Version · (Catospany) / //////////////////////////////////                                                                                                    |                                                         |
| 4                                                                                                    |                                                                                                    | banner": null,                                                                                                    |                                                         |
| 5                                                                                                    |                                                                                                    | "dnsServerGroup": null,                                                                                                    |                                                         |
| 6                                                                                                    |                                                                                                    | "defaultDomainName": null,                                                                                                    |                                                         |
| 7                                                                                                    |                                                                                                    | 'simultaneousloginPerUser': 3,                                                                                                    |                                                         |
| 8                                                                                                    |                                                                                                    | <pre>"maxConnectionlimeout": null,<br/>"maxConnectionlimetToterval": 1</pre>                                                                                                    |                                                         |
| 10                                                                                                    |                                                                                                    | "which iment's 30,                                                                                                    |                                                         |
| 11                                                                                                    |                                                                                                    | "vpnIdleTimeoutAlertInterval": 1,                                                                                                    |                                                         |
| 12                                                                                                    |                                                                                                    | "ipv4LocalAddressPool": [],                                                                                                    |                                                         |
| 13                                                                                                    |                                                                                                    | "ipv6LocalAddressPool": [],                                                                                                    |                                                         |
| 14                                                                                                    |                                                                                                    | "dhcpScope": null,<br>"BackSolitingaletting", "Timble Spectater"                                                                                                    |                                                         |
| 15                                                                                                    |                                                                                                    | ipvapitiumelsetting: Tunkelsettieb,                                                                                                    |                                                         |
| 17                                                                                                    |                                                                                                    | "ipv4SplitTunnelNetworks": [                                                                                                    |                                                         |
| 18                                                                                                    |                                                                                                    |                                                                                                    |                                                         |
| 19                                                                                                    |                                                                                                    | "version": "ne3zzud5spztm",                                                                                                    |                                                         |
| 20                                                                                                    |                                                                                                    | "name": "Split-acl",                                                                                                    |                                                         |
| 21                                                                                                    |                                                                                                    | "10": "/1083ceo-//0a-11eo-9202-85800819088C",                                                                                                    |                                                         |
| 23                                                                                                    |                                                                                                    | spe - networkeyjeet                                                                                                    |                                                         |
| 24                                                                                                    | 1                                                                                                    | )                                                                                                    |                                                         |
| 25                                                                                                    |                                                                                                    | 'ipv6SplitTunnelNetworks": [],                                                                                                    |                                                         |
| 26                                                                                                    |                                                                                                    | "splitDNSRequestPolicy": "USE_SPLIT_TUNNEL_SETTING",                                                                                                    |                                                         |
| 27                                                                                                    |                                                                                                    | 'splitunsuomainiist": "",<br>"econForcearingile"!                                                                                                    |                                                         |
| 29                                                                                                    |                                                                                                    | Sceptonal Galgor C. Infect,<br>jeeriodic ClenteertAuthenticationInterval": 1.                                                                                                    |                                                         |
| 30                                                                                                    |                                                                                                    | "enableDTLS": false,                                                                                                    |                                                         |
| 31                                                                                                    |                                                                                                    | "enableDTLSCompression": false,                                                                                                    |                                                         |
|                                                                                                    |                                                                                                    | In the second second                                                                                                    |                                                         |
| 22                                                                                                    |                                                                                                    |                                                                                                    |                                                         |
| <ul> <li>Client P</li> </ul>                                                                                                    | Profile an                                                                                                    | nd Module                                                                                                    | 0 Examples 0                                            |
| Client P                                                                                                    | Profile an                                                                                                    | nd Module                                                                                                    | 0 Examples 0                                            |
| <ul> <li>Client P</li> <li>PUT</li> </ul>                                                                                                    | Profile an                                                                                                    | nd Module  Comments https://10.197.224.82/api/fdm/latest/object/ravpngrouppolicies/74b60c8e-27ba-11eb-9202-594cb5cba1df                                                                                                    | 0 Examples 0                                            |
| <ul> <li>Client P</li> <li>PUT</li> </ul>                                                                                                    | Profile an                                                                                                    | nd Module Comments https://10.197.224.82/api/fdm/latest/object/ravpngrouppolicies/74b60c8e-27ba-11eb-9202-594cb5cba1df                                                                                                    | 0 Examples 0 v                                          |
| <ul> <li>Client P</li> <li>PUT</li> <li>Params</li> </ul>                                                                                                    | Profile an                                                                                                    | https://10.197.224.82/api/fdm/latest/object/ravpngrouppolicies/74b60c8e-27ba-11eb-9202-594cb5cba1df                                                                                                    | 0 Examples 0 v                                          |
| <ul> <li>Client P</li> <li>PUT</li> <li>Params</li> </ul>                                                                                                    | Profile and                                                                                                    | nd Module Comments https://10.197.224.82/api/fdm/latest/object/ravpngrouppolicies/74b60c8e-27ba-11eb-9202-594cb5cba1df fization • Headers (10) Body • Pre-request Script Tests Settings                                                                                                    | Examples 0      Examples 0      Cookles Cookles Cookles |
| <ul> <li>Client P</li> <li>PUT</li> <li>Params</li> <li>none</li> </ul>                                                                                                    | Authoria<br>form                                                                                                    | https://10.197.224.82/api/fdm/latest/object/ravpngrouppolicies/74b60c8e-27ba-11eb-9202-594cb5cba1df                                                                                                    | Examples     Save     Cookies     Cookies     Cookies   |
| Client P PUT Params none                                                                                                    | Authoria<br>of form                                                                                                    | https://10.197.224.82/api/fdm/latest/object/ravpngrouppolicies/74b60c8e-27ba-11eb-9202-594cb5cba1df                                                                                                    | Examples     Save     Cookies     Cookies     Cookies   |
| <ul> <li>Client P</li> <li>PUT</li> <li>Params</li> <li>none</li> <li>44</li> </ul>                                                                                                    | Profile and<br>Authori<br>form                                                                                                    | https://10.197.224.82/api/fdm/latest/object/ravpngrouppolicies/74b60c8e-27ba-11eb-9202-594cb5cba1df<br>ization • Headers (10) Body • Pre-request Script Tests Settings<br>n-data • x-www-form-urlencoded • raw • binary • GraphQL JSON *                                                                                                    | 0 Examples 0<br>d<br>Save<br>Cookies Coo<br>Beautify    |
| <ul> <li>Client P</li> <li>PUT</li> <li>Params</li> <li>none</li> <li>44</li> <li>45</li> <li>46</li> </ul>                                                                                                    | Authorit<br>e form                                                                                                    | Ad Module     https://10.197.224.82/api/fdm/latest/object/ravpngrouppolicies/74b60c8e-27ba-11eb-9202-594cb5cba1df     ization • Headers (10)   Body • Pre-request Script   Tests   Settings     n-data   x-www-form-urlencoded   @ raw   binary   GraphQL   JSON *     nableClientDPD*: false,   LientDPD1*: ': 39,                                                                                                    | 0 Examples 0 •<br>d • Save •<br>Cookies Coo<br>Beautify |
| <ul> <li>Client F</li> <li>PUT</li> <li>Params</li> <li>none</li> <li>44<br/>45<br/>46<br/>47</li> </ul>                                                                                                    | Profile and<br>Authori<br>of form<br>"en<br>"ct                                                                                                    | Ad Module     https://10.197.224.82/api/fdm/latest/object/ravpngrouppolicies/74b60c8e-27ba-11eb-9202-594cb5cba1df     ization • Headers (10)   Body • Pre-request Script   Tests   Settings     n-data • x-www-form-urlencoded • raw • binary • GraphQL JSON •     nableClientDPD': false,   LientDPDInterval*: 30,   LientProfiles*: [                                                                                                    | 0 Examples 0 •<br>d • Save •<br>Cookies Coo<br>Beautify |
| <ul> <li>Client P</li> <li>PUT</li> <li>Params</li> <li>none</li> <li>44<br/>45<br/>46<br/>47<br/>48</li> </ul>                                                                                                    | Authori<br>form<br>Comparison<br>Authori<br>Authori<br>Comparison<br>Comparison<br>Authori<br>Comparison<br>Comparison                                                                                                    | https://10.197.224.82/api/fdm/latest/object/ravpngrouppolicies/74b60c8e-27ba-11eb-9202-594cb5cba1df Sen rization • Headers (10) Body • Pre-request Script Tests Settings n-data • x-www-form-urlencoded • raw • binary • GraphQL JSON • nableClientDPDDIterval": 30, LientDPDInterval": 30, LientDPDInterval (LientDPDInterval): 30, LientDPDInterval (LientDPDInterval): 30, LientDPDInterval): 30, LientDPDInterval (LientDPDInterval): 30, LientDPDInterval): 30, LientD       | 0 Examples 0 •<br>d • Save •<br>Cookies Coo<br>Beautify |
| <ul> <li>Client P</li> <li>PUT</li> <li>Params</li> <li>none</li> <li>44<br/>45<br/>46<br/>47<br/>48<br/>49<br/>9</li> </ul>                                                                                                    | Authori<br>of form<br>"en<br>"ct<br>"versio<br>"name":                                                                                                    | https://10.197.224.82/api/fdm/latest/object/ravpngrouppolicies/74b60c8e-27ba-11eb-9202-594cb5cba1df Sen rization • Headers (10) Body • Pre-request Script Tests Settings n-data • x-www-form-urlencoded • raw • binary • GraphQL JSON • nableCLientDPDD': false, LientDPDInterval": 30, LientProfiles": [ { {     Comments     Comments          | 0 Examples 0 •<br>d • Save •<br>Cookies Coo<br>Beautify |
| ► Client P<br>PUT<br>Params<br>● none<br>44<br>45<br>46<br>47<br>48<br>49<br>50<br>51                                                                                                    | Authori<br>Authori<br>form<br>"en<br>"cl<br>"versio<br>"name":<br>"id": "<br>"tropa"                                                                                                    | https://10.197.224.82/api/fdm/latest/object/ravpngrouppolicies/74b60c8e-27ba-11eb-9202-594cb5cba1df Sen rization • Headers (10) Body • Pre-request Script Tests Settings n-data • x-www-form-urlencoded • raw • binary • GraphQL JSON • nableCLientDPD": false, LientDPDInterval': 30, LientPPortiles": [ {                                                                                                    | 0 Examples 0 •<br>d • Save •<br>Cookies Coo<br>Beautify |
| ► Client P<br>PUT<br>Params<br>● none                                                                                                    | Authori<br>Authori<br>form<br>"en<br>"cl<br>"versio<br>"name":<br>"id": "<br>"type":                                                                                                    | https://10.197.224.82/api/fdm/latest/object/ravpngrouppolicies/74b60c8e-27ba-11eb-9202-594cb5cba1df Sen rization • Headers (10) Body • Pre-request Script Tests Settings n-data • x-www-form-urlencoded • raw • binary • GraphQL JSON * nableClientDPD": false, lientDPDDInterval": 30, lientProfiles": [ { form": "C3wqajhvvqxr",                                                                                                    | 0 Examples 0 •                                          |
| <ul> <li>▶ Client P</li> <li>PUT</li> <li>Params</li> <li>none</li> <li>44</li> <li>45</li> <li>46</li> <li>47</li> <li>48</li> <li>49</li> <li>50</li> <li>51</li> <li>52</li> <li>53</li> </ul>                                                                                                    | Authoria<br>Authoria<br>form<br>"en<br>"ct<br>"ct<br>"versio<br>"name":<br>"id": "<br>"type":                                                                                                    | https://10.197.224.82/api/fdm/latest/object/ravpngrouppolicies/74b60c8e-27ba-11eb-9202-594cb5cba1df<br>ization • Headers (10) Body • Pre-request Script Tests Settings<br>n-data • x-www-form-urlencoded • raw • binary • GraphQL JSON •<br>nableClientDPD": false,<br>LientDPDInterval": 30,<br>LientProfiles": [<br>{<br>om": "C3woqajhvvqxr",<br>: "AMPA-sp",<br>"eeff22c7-2898-11eb-9202-77e0b953fcd0",<br>: "Amyconnectclientprofile"<br>}                                                                                                    | 0 Examples 0 •<br>d • Save •<br>Cookles Coo<br>Beautify |
| ► Client P<br>PUT<br>Params<br>● none           44           45           46           47           48           49           50           51           52           53           54                                                                                                    | Authoritie<br>Authoritie<br>form<br>"ene"<br>"ctl<br>"ctl<br>"ctl<br>"ctl<br>"d": "<br>"type":<br>"kersion<br>"kersion                                                                                                   | hd Module     https://10.197.224.82/api/fdm/latest/object/ravpngrouppolicies/74b60c8e-27ba-11eb-9202-594cb5cba1df     ization • Headers (10)   Body • Pre-request Script   Tests   Settings <b>Automation of the description of the description of the</b>                                                                                                    | 0 Examples 0 •<br>d • Save •<br>Cookies Coo<br>Beautify |
| ► Client P<br>PUT<br>Params<br>■ none<br>44<br>45<br>46<br>47<br>48<br>49<br>50<br>51<br>52<br>53<br>54<br>55<br>56                                                                                                    | Authori<br>Authori<br>form<br>"en<br>"cl<br>"cl<br>"ct<br>"ame":<br>"lame":<br>"lame":<br>"type":<br>"ke<br>"vp<br>"en<br>"en<br>"ct                                                                                                    | Ad Module     https://10.197.224.82/api/fdm/latest/object/ravpngrouppolicies/74b60c8e-27ba-11eb-9202-594cb5cba1df     ization •   Headers (10)   Body •   Pre-request Script   Tests   Settings           n-data •   x-www-form-urlencoded •   raw •   binary •   GraphQL   JSON *                                                                                                    | 0 Examples 0 1                                          |
| ► Client P           PUT           Params           ● none           44           45           46           47           48           49           50           51           52           53           54           55           56           57                                                                                                    | Authori<br>Authori<br>form<br>"en<br>"cl<br>"versio<br>"name":<br>"d":<br>"type":<br>"ke<br>"vp<br>"en<br>"en<br>"en<br>"en<br>"en<br>"en<br>"en<br>"en                                                                                                    | https://10.197.224.82/api/fdm/latest/object/ravpngrouppolicles/74b60c8e-27ba-11eb-9202-594cb5cba1df   ization • Headers (10) Body • Pre-request Script Tests Settings n-data • x-www-form-urlencoded • raw • binary • GraphQL JSON • nableClientDPD": false, lientPPofiles": [         {             communication of the set of the set of                                                             | 0 Examples 0 •                                          |
| ► Client P<br>PUT<br>Params<br>■ none           44           45           46           47           48           49           50           51           52           53           54           55           56           57           58                                                                                                    | Authori<br>Authori<br>form<br>"en<br>"cl<br>"cl<br>"cl<br>"cl<br>"cl<br>"cl<br>"cl<br>"cl                                                                                                    | https://10.197.224.82/api//dm//latest/object/ravpngrouppolicies/74b60c8e-27ba-11eb-9202-594cb5cba1df   itzation • Headers (10) Body • Pre-request Script Tests Settings n-data • x-www-form-urlencoded • raw • binary • GraphQL JSON • nableClient0PPD": faise, lientPPorfiles": [ { {                                                                                                    | 0 Examples 0 •<br>d • Save •<br>Cookies Coo<br>Beautify |
| ► Client P<br>PUT<br>Params<br>● none           44           45           46           47           48           49           50           51           52           53           54           55           56           57           58           59                                                                                                    | Authori<br>Authori<br>form<br>"en<br>"ct<br>"versio<br>"name":<br>"tdye":<br>"type":<br>"ke<br>"py<br>"en<br>"re<br>"ct<br>"ct                                                                                                    | Ad Module Comments   https://10.197.224.82/api//fdm//atest/object/ravpngrouppolicies/74b60c8e-27ba-11eb-9202-594cb5cba1df ization • Headers (10) Body • Pre-request Script Tests Settings n-data • x-www-form-urlencoded • raw • binary • GraphQL jSON • nable(LientDPPD': false, LientDPDInterval": 38, LientDPDInterval": 38, LientProfiles": [                                                                                                    | 0 Examples 0 •<br>d • Save •<br>Cookies Coo<br>Beautify |
| ► Client P<br>PUT<br>Params<br>● none<br>44<br>45<br>46<br>47<br>48<br>49<br>50<br>51<br>52<br>53<br>54<br>55<br>56<br>57<br>58<br>59<br>60<br>61                                                                                                    | Authori<br>Authori<br>form<br>"en<br>"ct<br>"ct<br>"ct<br>"type":<br>"type":<br>"ke<br>"yp"<br>"type":<br>"type":<br>"type":<br>"type":<br>"type":<br>"type":<br>"type":<br>"type":<br>"type":<br>"type":<br>"type":<br>"type":<br>"type":<br>"type":<br>"type":<br>"type":<br>"type":<br>"type":<br>"type":<br>"type":<br>"type:<br>"type:<br>" | d Module Comments   https://10.197.224.82/apl/fdm/latest/object/ravpngrouppolicies/74b60c8e-27ba-11eb-9202-594cb5cba1df fization • Headers (10) Body • Pre-request Script Tests Settings n-data • x-www-form-urlencoded • raw • binary • GraphQL JSON • mableClientDPD": false, lientDPDInterval": 30, lientDPDInterval": 30, lientDPDInterval": 30, lientProfiles": [         {  i < "MPP.asp",                                                                                                    | 0 Examples 0 •<br>d • Save •<br>Cookies Coo<br>Beautify |
| <ul> <li>▶ Client P</li> <li>PUT</li> <li>Params</li> <li>none</li> <li>44</li> <li>45</li> <li>46</li> <li>47</li> <li>48</li> <li>49</li> <li>50</li> <li>51</li> <li>52</li> <li>53</li> <li>54</li> <li>55</li> <li>55</li> <li>55</li> <li>55</li> <li>56</li> <li>57</li> <li>58</li> <li>59</li> <li>60</li> <li>61</li> <li>62</li> </ul>                                        | Authori<br>Authori<br>form<br>"en<br>"cl<br>"cl<br>"cl<br>"id": "<br>"type":<br>"type":<br>"type":<br>"cl<br>"pr<br>"cl<br>"pr                                                                                                    | htps://10.197.224.82/apl/fdm/latest/object/ravpngrouppolicies/74b60c8e-27ba-11eb-9202-594cb5cba1df Sen tization ● Headers (10) Body ● Pre-request Script Tests Settings n-data ● xwww-form-urlencoded ● raw ● binary ● GraphQL JSON ▼ nableClientDPD": false, LientPDPInterval": 38, LientPDPInterval": 38, LientPDFinterval": 38, LientPorfile: " [                                                                                                    | 0 Examples 0 •                                          |
| ► Client P PUT Put Params <ul> <li>none</li> </ul> 44 <ul> <li>45</li> <li>46</li> <li>47</li> <li>48</li> <li>49</li> <li>50</li> <li>51</li> <li>52</li> <li>53</li> <li>54</li> <li>55</li> <li>56</li> <li>57</li> <li>58</li> <li>59</li> <li>60</li> <li>61</li> <li>62</li> <li>63</li> </ul>                                                                                     | Authori<br>Authori<br>form<br>"en<br>"cl<br>"cl<br>"cl<br>"cl<br>"cl<br>"cl<br>"cl<br>"cl                                                                                                    | Ad Module     https://10.197.224.82/api//dm/latest/object/ravpngrouppolicies/74b60c8e-27ba-11eb-9202-594cb5cba1df   tization • Headers (10) Body • Pre-request Script Tests Settings n-data • x-www-form-urlencoded • raw • binary • GraphQL jSON • mableClientDPD*: false, tientDPDInterval*: 30, tientPPortureval*: 30, tientPPortureval*:                                                                                                    | 0 Examples 0 •                                          |
| ► Client P PUT Put Params ■ none 44 45 46 47 48 49 50 51 52 53 54 55 56 56 60 61 62 63 64 64 64 65                                                                                                    | Authori<br>Authori<br>form<br>"en<br>"ct<br>"ct<br>"ct<br>"ct<br>"ct<br>"type":<br>"type":<br>"ke<br>"yp<br>"en<br>"ct<br>"ct<br>"ct<br>"ct<br>"ct<br>"en<br>"en<br>"en<br>"en<br>"en<br>"en<br>"en<br>"en                                                                                                    | Ad Module     https://10.197.224.82/api//dm/latest/object/ravpngrouppolicies/74b60c8e-27ba-11eb-9202-594cb5cba1df   tization      Headers (10) Body      Pre-request Script Tests Settings  n-data      *xwww-form-urlencoded      *raw      binary      GraphQL JSON   anableClientDPDP': false,  tientDPDDIterval': 30,  tientPPOTILes'': [                                                                                                    | 0 Examples 0 •                                          |
| ► Client P PUT Pur Params none 44 45 46 47 48 49 50 51 52 53 54 55 56 60 61 62 63 64 65 66 66 66                                                                                                    | Authori<br>Authori<br>form<br>"en<br>"cl<br>"cl<br>"cl<br>"cl<br>"ame":<br>"id": "<br>"type":<br>"ke<br>"yp<br>"en<br>"cl<br>"cl<br>"cl<br>"cl<br>"cl<br>"cl<br>"cl<br>"cl                                                                                                    | ad Module     https://10.197.224.82/apl/fdm/latest/object/ravpngrouppolicies/74b60c8e-27ba-11eb-9202-594cb5cba1df   Itaution + Headers (10) Body • Pre-request Script Tests Settings n-data • xwww-form-urlencoded • raw • binary • GraphQL JSON • ItautoPPO: false, ItautoPPO: false, Itaut                                                                                                    | 0 Examples 0 •                                          |
| ► Client P PUT Pur Params none 44 45 46 47 48 49 50 51 52 53 54 55 56 56 60 61 62 63 64 65 66 61 62 63 64 65 66 66 61 62 63 64 65 66 66 67                                                                                                    | Authori<br>Authori<br>form<br>"en<br>"ct<br>"atd": "<br>"type":<br>"type":<br>"type:<br>"type:<br>"type       | <pre>ht doub</pre>                                                                                                    | 0 Examples 0 •                                          |
| ► Client P PUT Pur Params none 44 45 46 47 48 49 50 51 52 53 54 55 56 57 58 59 60 61 62 63 63 64 65 66 66 67 68                                                                                                    | Authori<br>Authori<br>form<br>"en<br>"cl<br>"cl<br>"versio<br>"name":<br>"id": "<br>"type":<br>"type":<br>"type":<br>"cl<br>"re<br>"cl<br>"cl<br>"re<br>"cl<br>"cl<br>"cl<br>"cl<br>"cl<br>"cl<br>"cl<br>"cl                                                                                                    | <pre>https://10.197.224.82/ap//fdm/latest/object/ravpngrouppolicies/74b60c8e-27ba-11eb-9202-594cb5cba1df  tzation + Headers (10) Body Pre-request Script Tests Settings n-data * xwww-form-urlencoded * raw * binay * GraphQL JSON * nableClientOPD": false; lientDPDDInterval": 30; lientProfiles": [ ' * "MPL asp"; "eeff2zZ-2898-11eb-9202-77e8b953fcd0"; : "anyconnectClientprile": false; pnTrafficFilterKCL": null; ableRestrictVMToVLAN: false; estrictVMToVLAN: false; itentFirewalPublicMetworKBules": null; itentFirewalPublicMetworKBules": null; itentFirewalPublicMetworKBules": null; itentFirewalPublicMetworKBules": null; itentFirewalFublicMetworKBules": null; itentFirewalFublicMetworKBules: ("STAT_BEFORE_LOGIN", "DART", "AMP_BMABLER"]; stabuleFeriodClientOrT</pre>                                                                                                    | 0 Examples 0 •                                          |
| ► Client P PUT Params none 44 45 46 47 48 49 50 51 52 53 54 55 55 55 55 55 56 57 58 59 60 61 62 63 64 65 66 66 67 68 69 69 69                                                                                                    | Authori<br>Authori<br>form<br>"en<br>"ct<br>"ct<br>"ct<br>"ct<br>"ct<br>"ct<br>"ct<br>"ct                                                                                                    | nd Module Commons                                                                                                    | 0 Examples 0 •                                          |
| ► Client P PUT Put Params <ul> <li>none</li> </ul> 44 <ul> <li>45</li> <li>46</li> <li>47</li> <li>48</li> <li>49</li> <li>50</li> <li>51</li> <li>52</li> <li>53</li> <li>54</li> <li>55</li> <li>56</li> <li>57</li> <li>58</li> <li>59</li> <li>60</li> <li>61</li> <li>62</li> <li>63</li> <li>64</li> <li>65</li> <li>66</li> <li>67</li> <li>68</li> <li>69</li> <li>70</li> </ul> | Authori<br>Authori<br>form<br>"en<br>"cl<br>"cl<br>"cl<br>"cl<br>"id": "<br>"type":<br>"type":<br>"type":<br>"type":<br>"cl<br>"cl<br>"cl<br>"cl<br>"cl<br>"cl<br>"cl<br>"cl                                                                                                    | <pre>hd Module Contact Contact</pre> | 0 Examples 0 •                                          |
| ► Client P PUT Params ■ none 44 45 46 47 48 49 50 51 52 53 54 55 56 57 58 59 60 61 62 63 64 65 66 66 66 66 67 68 69 70 71 72                                                                                                    | Authori<br>Authori<br>and and and and and and and and and and                                                                                                    | <pre>hd Module Common<br/>https://lo.197.224.82/api//dm/latest/object/raypgrouppolicies/74b60c8e-27ba-11eb-9202-594cb5cba1df<br/>ization • Headers (10) _Body • Pre-request Script Tests Settings<br/>ndata • xwww-form-urfenceded • raw • binary • GraphQL jSON •<br/>mableCLientDPD?: false,<br/>LientDPDInterval': 3a,<br/>LientPDDInterval': 3a,<br/>LientPDDInterval': 3a,<br/>LientPDDInterval': 3a,<br/>LientPDDInterval': 3a,<br/>LientProfiles': [</pre>                                                                                                    | 0 Examples 0 •                                          |
| ► Client P PUT Pur Params none 44 45 46 47 48 49 50 51 52 53 54 55 56 57 58 59 60 61 62 63 64 65 65 66 61 62 63 64 65 66 67 68 69 70 71 72 73                                                                                                    | Authori<br>Authori<br>form<br>"en<br>"cl<br>"cl<br>"cl<br>"cl<br>"cl<br>"type":<br>"id": "<br>"type":<br>"type":<br>"type":<br>"cl<br>"cl<br>"cl<br>"cl<br>"cl<br>"en<br>"en<br>"en<br>"en<br>"en<br>"en<br>"en<br>"en                                                                                                    | <pre>hd Mode</pre>                                                                                                    | 0 Examples 0 •                                          |

Le corps de la réponse affiche le profil et le module correctement liés à la stratégie de groupe.

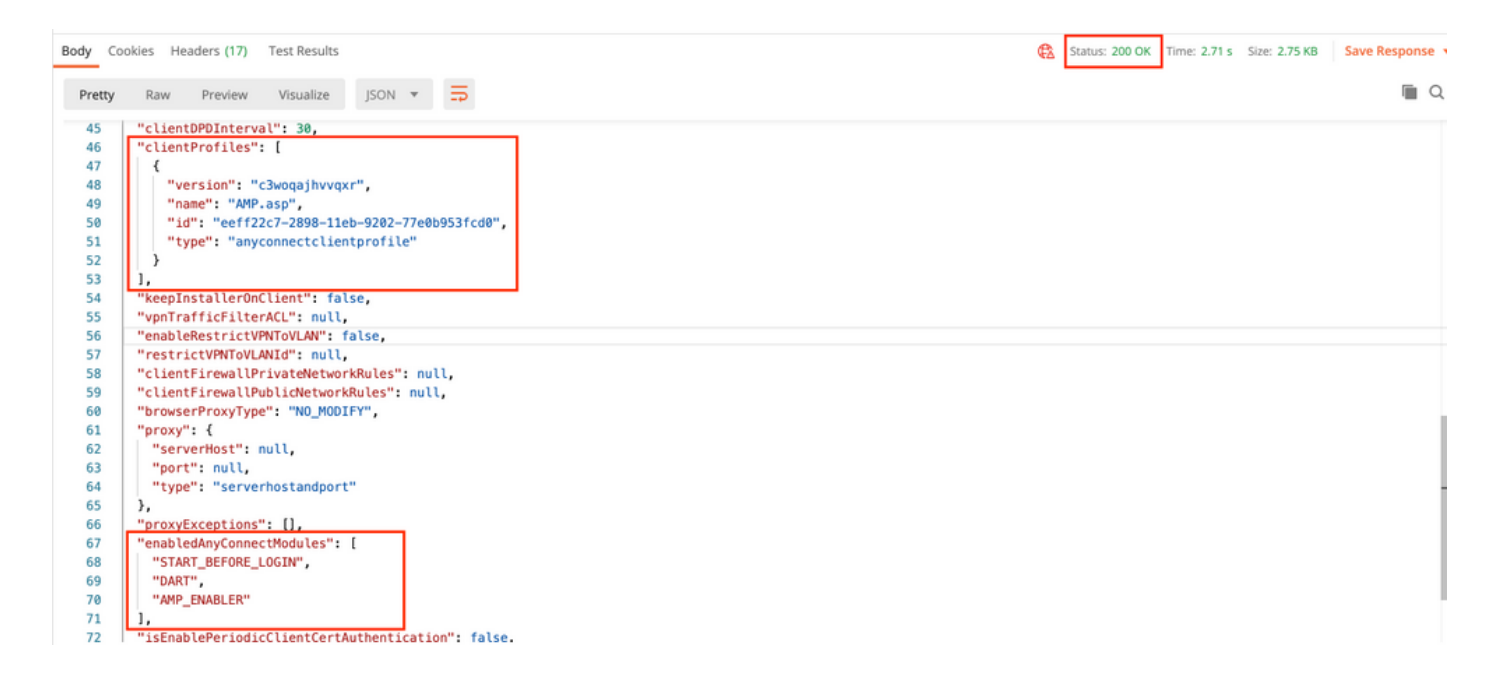

Note: Cette étape permet de télécharger le module SBL. SBL doit également activer dans n'importe quel profil client de connexion qui peut être téléchargé lorsque vous naviguez vers Devices > Remote Access VPN > Group Policies > Edit Group Policy > General >AnyConnect Client Profile.

**Étape 7.** Déployez la configuration sur le périphérique via FDM. Les modifications en attente indiquent le profil du client et les modules à pousser.

| Pe                                       | ending Changes                                                                                |                                                                                                    | ?   | ×      |  |
|------------------------------------------|-----------------------------------------------------------------------------------------------|----------------------------------------------------------------------------------------------------|-----|--------|--|
| 0                                        | Last Deployment Completed Successfully<br>17 Nov 2020 07:42 AM. <u>See Deployment History</u> |                                                                                                    |     |        |  |
|                                          | Deployed Version (17 Nov 2020 07:42 AM)                                                       | Pending Version                                                                                                    | •   | LEGEND |  |
| Ø                                        | AnyConnect Group Edited: RA-VPN                                                               |                                                                                                    |     |        |  |
|                                          | -<br>-<br>-<br>clientProfiles:<br>-                                                           | <pre>enabledAnyConnectModules[0]: DART enabledAnyConnectModules[1]: AMP_ENABLER enabledAnyConnectModules[2]: START_BEFORE_LOGIN AMP.asp</pre>            |     |        |  |
| AnyConnect Client Profile Added: AMP.asp |                                                                                               |                                                                                                    |     |        |  |
|                                          | -<br>-<br>-                                                                                   | <pre>anyConnectModuleType: AMP_ENABLER md5Checksum: 8697131026bdbaf6a67e1191e8abe122 diskFileName: 69cc2046-2897-11eb-9202-b71d409c1 name: AMP.asp</pre> | cf2 |        |  |
| М                                        | ORE ACTIONS V                                                                                 | CANCEL DEPLOY NOW                                                                                                    |     | ~      |  |

Configuration poussée vers l'interface CLI FTD après un déploiement réussi :

```
webvpn
enable outside
anyconnect image disk0:/anyconnpkgs/anyconnect-win-4.9.00086-webdeploy-k9.pkg 2
anyconnect profiles AMP.asp disk0:/anyconncprofs/AMP.asp
anyconnect profiles defaultClientProfile disk0:/anyconncprofs/defaultClientProfile.xml
anyconnect enable
tunnel-group-list enable
!--- Group Policy Configuration ---!
group-policy RA-VPN internal
group-policy RA-VPN attributes
webvpn
anyconnect modules value ampenabler,dart,vpngina
anyconnect profiles value AMP.asp type ampenabler
```

## Vérification

Établir une connexion réussie au FTD.

Accédez à **Paramètres > VPN > Historique des messages** pour afficher les détails relatifs aux modules téléchargés.

| S Cisco AnyConnect Secure Mobility Client | -                                                                                                    |    |
|-------------------------------------------|----------------------------------------------------------------------------------------------------|----|
| cisco AnyConnect                          | Secure Mobility Client                                                                                                    | () |
| Status Overview                           | Virtual Private Network (VPN)                                                                                                    |    |
| VPN >                                     | Preferences Statistics Route Details Firewall Message History                                                                                                    |    |
| Network                                   | 15-11-2020<br>21:49:41 Contacting 10.197.224.90.<br>21:49:52 User credentials entered.<br>21:49:52 Please respond to bapper                                                                                                    | î  |
| Web Security                              | 21:49:54 User accepted banner.<br>21:49:54 Establishing VPN session<br>21:49:55 The AnvConnect Downloader is performing update checks                                                                                                  |    |
| System Scan                               | 21:49:55 Checking for profile updates<br>21:49:57 Downloading AMP Enabler Service Profile - 100%<br>21:49:57 Checking for product updates                                                                                              |    |
| Roaming Security                          | 21:49:58 Downloading AnyConnect DART 4.9.00086 - 100%<br>21:49:58 Downloading AnyConnect SBL 4.9.00086 - 100%<br>21:49:59 Downloading AnyConnect AMP Enabler 4.9.00086 - 100%                                                          |    |
|                                           | 21:50:00       Checking for customization updates         21:50:00       Performing any required updates         21:50:11       The AnyConnect Downloader updates have been completed.         21:50:16       Establishing VPN session |    |

## Dépannage

Collectez DART pour résoudre les problèmes liés à l'installation des modules clients.